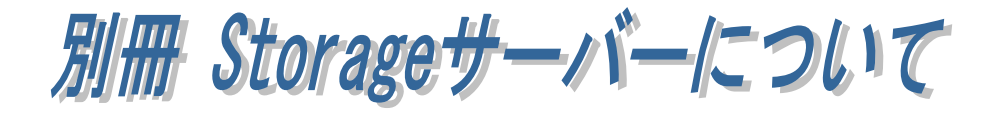

(1-1) Storage 用サーバーPC の準備

WindowsPC を Storage 用サーバーPC として使用する方法について説明いたし ます。本マニュアルでは、Windows 上に仮想環境を構築し、IEEE1888 SDK を 導入する手順について説明しています。

- 1. 事前準備。
- 2. 仮想環境の構築。
- 3. Storage 用サーバーPC のネットワーク設定。

1. 事前準備。 「(1-2) IEEE1888SDK と VMware Player のダウンロード」を  $\Rightarrow$ ご参照ください。 2. 仮想環境の構築。 「(1-3) VMware Player のインストール」をご参照ください。  $\Rightarrow$ 3. Storage 用サーバーPC のネットワーク設定。 「(1-4) IEEE1888 環境の起動とネットワーク設定」を  $\Rightarrow$ ご参照ください。

X

## (1-2) IEEE1888SDK と VMware Player のダウンロード

Windows 上に Storage 用サーバーPC を構築する事前準備として、 IEEE1888SDK と VMware Player をダウンロードしておきます。

■ IEEE1888 SDK のダウンロード 以下のサイトより「IEEE1888SDK-201xxxxx」をダウンロード・解凍して おきます。

http://fiap-develop.gutp.ic.i.u-tokyo.ac.jp/dist/#sdk

## ■ VMware Player for Windows のダウンロード ※本マニュアルで説明している「VMware Player for Windows」は試用版で

あくまでも一例としてご案内しておりますので、商用には使用しないでください。

Storage 用サーバーPC となる PC を準備し、以下のサイトより 「VMware Player for Windows」をダウンロードしておきます。 https://my.vmware.com/web/vmware/free#desktop\_end\_user\_computing/ vmware\_player/6\_0

🧑 ユーザー アカウント制御

## (1-3) VMware Player のインストール

ダウンロードした「VMware Player for Windows」のセット アップを行います。 ユーザーアカウント制御の画面 が表示される場合は「はい(Y)」 をクリックします。

「次へ(N)」をクリックします。

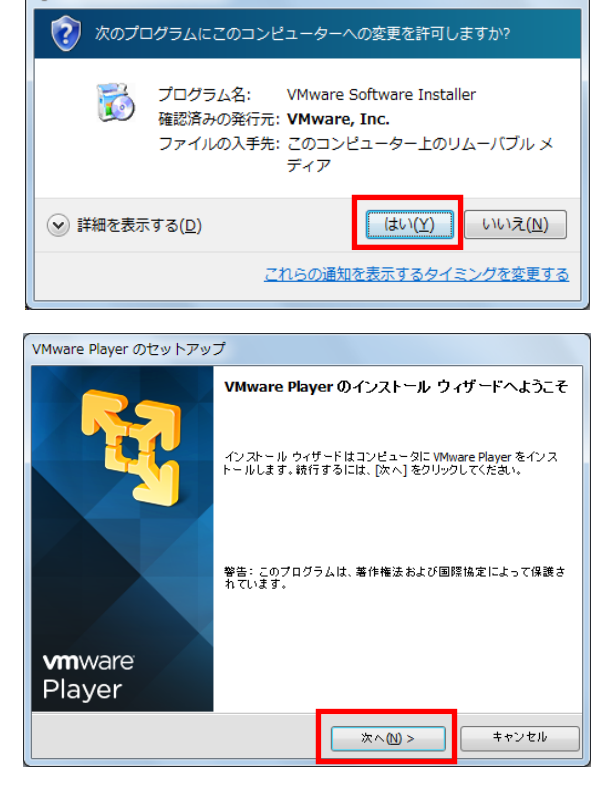

ます。

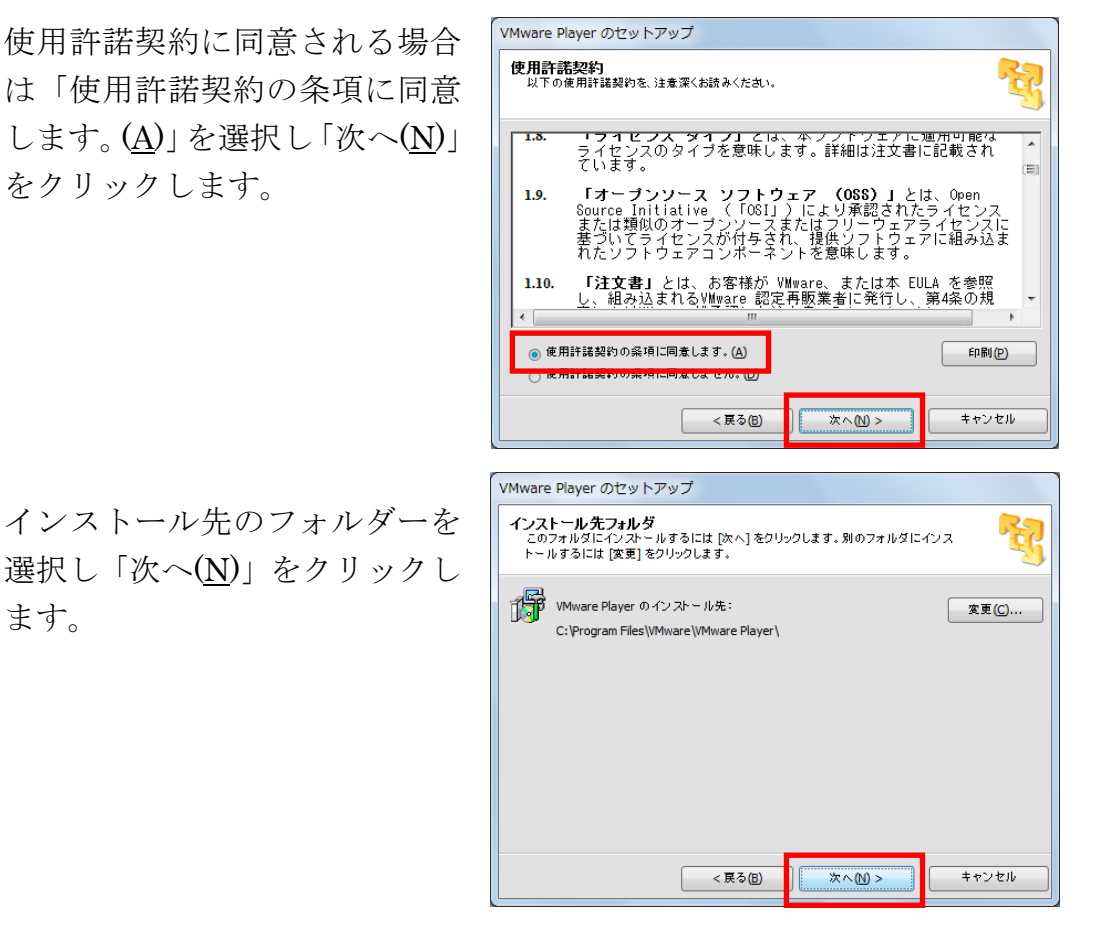

起動時にソフトウェアの更新を 確認する場合は「起動時に製品 の更新を確認する(P)」にチェッ クを入れ「次へ(N)」をクリック します。

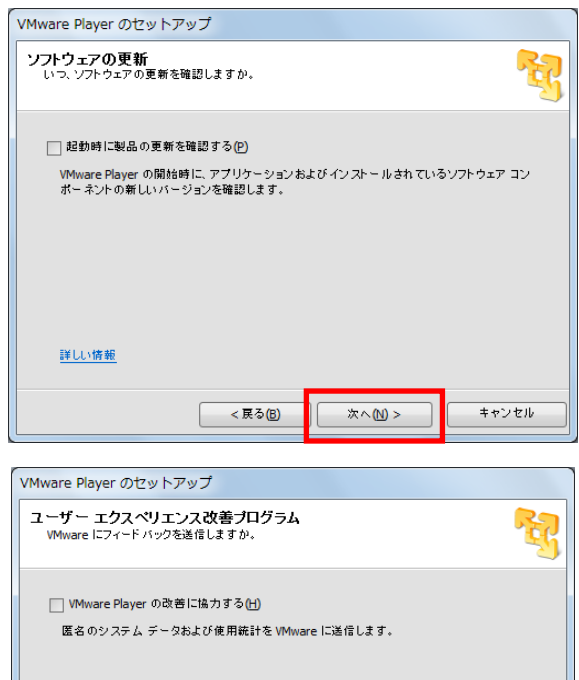

VMware に使用状況をフィード バック送信する場合は 「VMware Player の改善に協 力する(<u>H</u>)」にチェックを入れ 「次へ(N)」をクリックします。

| 詳しい情報 |         |      |       |
|-------|---------|------|-------|
|       | < E3/8) | 2000 | キャンセル |

| ショートカットを作成したい項            | VMware Player のセットアップ                                                                                                    |  |  |
|---------------------------|----------------------------------------------------------------------------------------------------|--|--|
| 目にチェックを入れ「次へ( <u>N</u> )」 | ショートカット<br>システムに配置するショートカットを選択してくたさい。                                                                                               |  |  |
| をクリックします。                 | VMware Player のジョートカットを次の場所に作成する:<br>IF デスクトップ (D)<br>IF スタート メニュー のプログラム フォルダ (S)                                                  |  |  |
|                           | < 戻る(E)<br>( 戻る(E)<br>( 次へ(M) ><br>キャンセル                                                                                            |  |  |
| 以上の設定でインストールを続            | VMware Player のセットアップ                                                                                                    |  |  |
| 行する場合は「続行( <u>C</u> )」をクリ | 要求された操作を実行する準備ができました                                                                                                    |  |  |
| ックします。                    | プロセスを開始するには、【読行】をクリックしてください。<br>インストールの設定を確認または変更する場合は、[戻る] をクリックしてください。[キャンセル]<br>をクリックすると、ウィザードが終了します。                            |  |  |
|                           | <戻る(2)<br>様行(2)<br>キャンセル                                                                                                    |  |  |
| 以上で「VMware Player for     | VMware Player のセットアップ                                                                                                    |  |  |
| Windows」のセットアップは完         | セットアップウィザードの完了                                                                                                    |  |  |
| 了です。                      | tohToy ortf-Fit Wwware Player IIM 36 ##621#III<br>Tokick, ortf-Fit Wwware Player IIM 36 ##621#III<br>Tokick, ortf-Fit Wwware Player |  |  |
|                           | <u>\$76</u>                                                                                                    |  |  |

## (1-4) IEEE1888 環境の起動とネットワーク設定

VMware Player を起動し「仮想 マシンを開く(<u>O</u>)」をクリックし ます。

ダウンロード・解凍した

IEEE1888SDK フォルダー内の

IEEE1888SDK.vmx を選択し

「開く(O)」をクリックします。

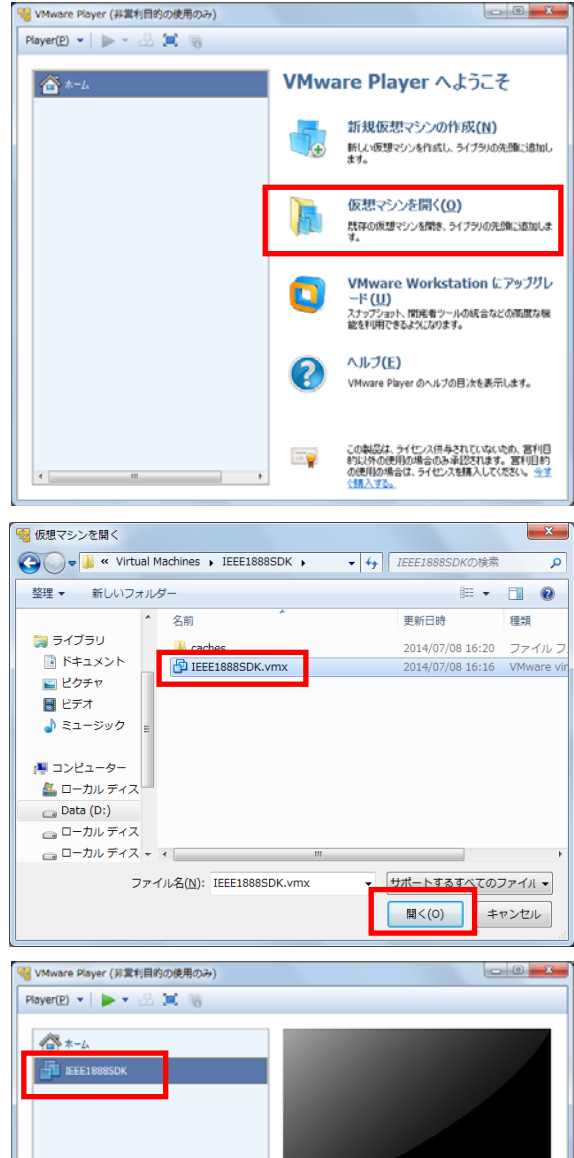

「IEEE1888SDK」が作成され ますので、選択し「仮想マシン の再生(<u>L</u>)」をクリックします。

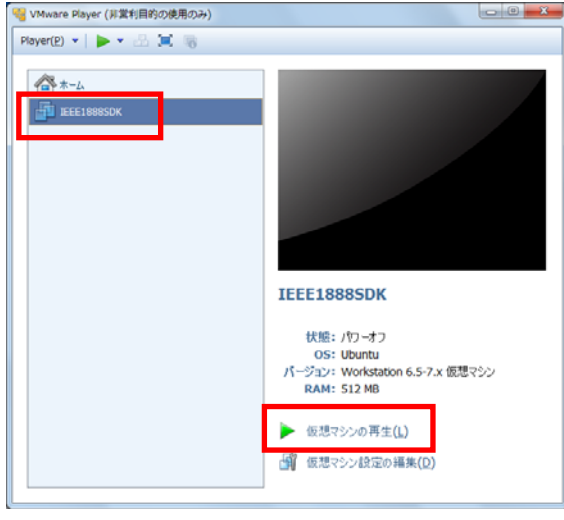

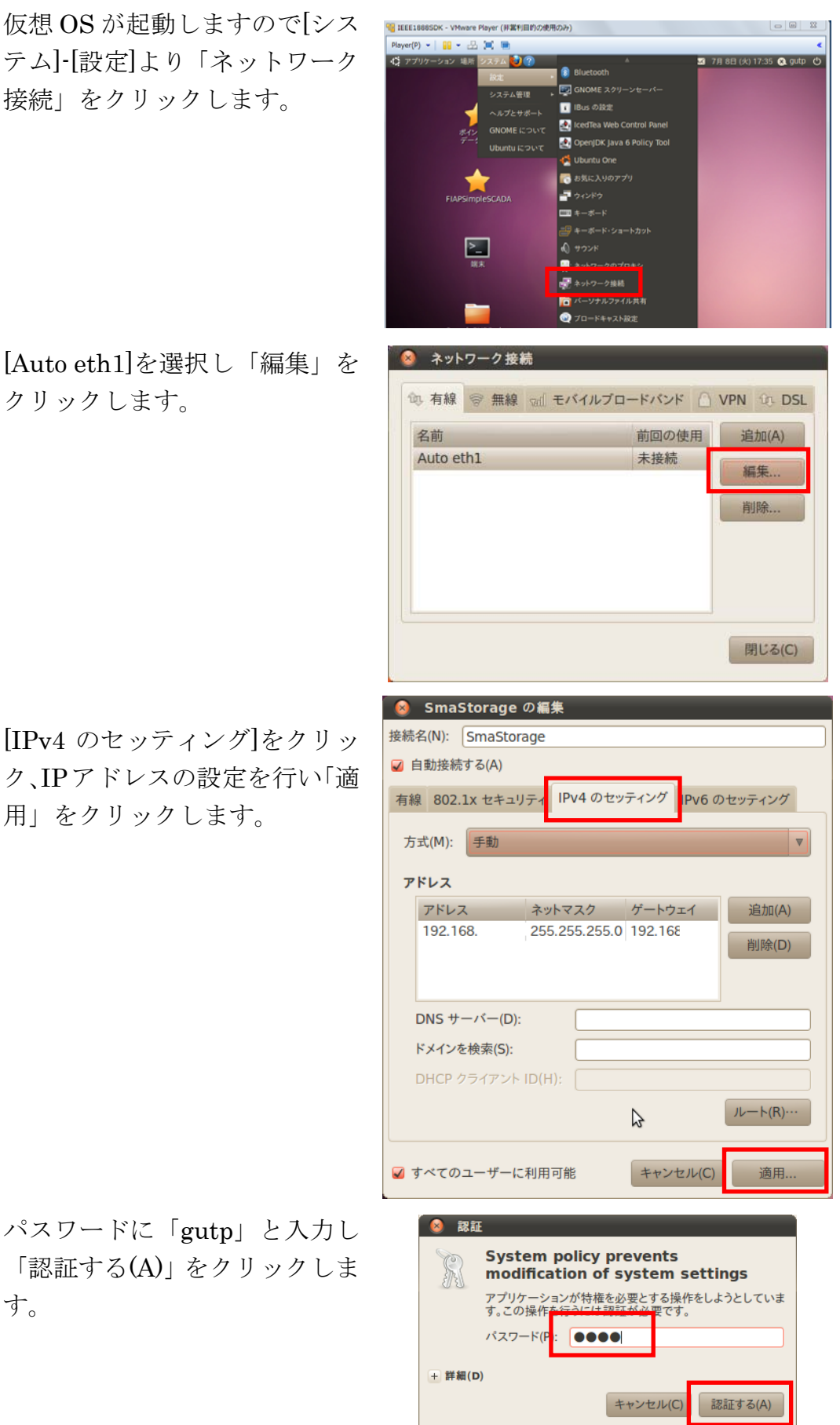

[Auto eth1]を選択し「編集」を クリックします。

ク、IPアドレスの設定を行い「適 用」をクリックします。

パスワードに「gutp」と入力し 「認証する(A)」をクリックしま す。

以上で Storage 用サーバーPC のネットワーク設定は完了で す。

仮想環境がネットワークに接続 されていない場合は、画面右上 のネットワークアイコンより手 動で接続を行ってください。

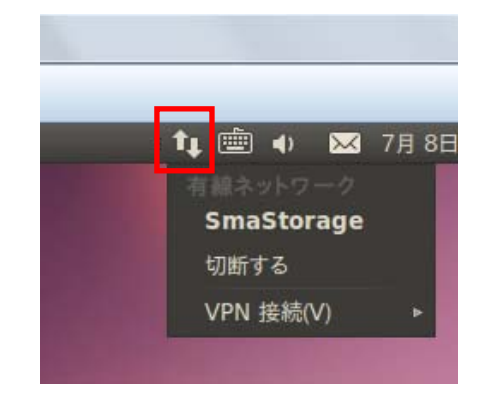

以上で Storage 用サーバーPC の準備は完了です。